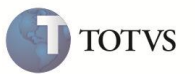

# Cálculo do Acréscimo no Orçamento do Televendas

| Produto  | : | Microsiga Protheus <sup>®</sup> Call Center versão 11 |                    |   |          |
|----------|---|-------------------------------------------------------|--------------------|---|----------|
| Chamado  | : | TEQYVZ                                                | Data da publicação | : | 17/05/12 |
| País(es) | : | Brasil                                                | Banco(s) de Dados  | : | Todos    |

## Importante

Esta melhoria depende de execução do *update* de base **UPDTMK59**, conforme **Procedimentos para Implementação**.

Implementada melhoria na rotina **Call Center** (**TMKA271**) com a criação do parâmetro **MV\_TKVDACR**, que permite alterar a forma de cálculo do acréscimo no Televendas ao gerar um orçamento no SIGALOJA. Nesta implementação, o acréscimo será calculado sobre o valor total ou sobre o valor total sem o desconto.

### Exemplo:

- Incluir um orçamento com um item no valor total de R\$ 100,00.
- Informar uma condição de pagamento que possua um percentual de acréscimo financeiro de 7,5%.
- Em seguida, na pasta Totais, que se encontra no rodapé, informar um desconto no valor de R\$ 10,00.

#### **Resultado:**

- a) Com o conteúdo do parâmetro = .T. (Calcula o Acres. sobre o Total menos o Desconto)
  - Vlr da Mercadoria: R\$ 100,00
  - Acréscimo: R\$ 6,75 (base para cálculo foi de R\$ 90,00).
  - Descontos: R\$ 10,00
  - Total do Pedido : R\$ 96,75

## Sendo: ( ( Total - Desconto ) + Acréscimo ))

- b) Com o conteúdo do parâmetro = .F. (Calcula o Acres. sobre o Total)
  - Vlr da Mercadoria: R\$ 100,00
  - Acréscimo: R\$ 7,50 (base para cálculo foi de R\$ 100,00)
  - Descontos: R\$ 10,00
  - Total do Pedido: R\$ 97,50

Sendo: ( ( Total + Acréscimo ) - Desconto ))

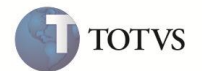

# Importante

Para efetuar o Cálculo do Acréscimo, é necessário que o campo **Operação (UA\_OPER)** seja igual a **2 = Orçamento** e o parâmetro **MV\_TMKLOJ = S** (Indica se os orçamentos do Televendas também são gravados no SIGALOJA).

Portanto, não há funcionalidade quando o campo Tipo da Operação (UA\_OPER) for igual a 1- Faturamento 2- Emissão de Pedidos ou 3- Atendimento.

## PROCEDIMENTO PARA IMPLEMENTAÇÃO

## Importante

Antes de executar o compatibilizador U\_UPDTMK59 é imprescindível:

- a) Realizar o backup da base de dados do produto que será executado o compatibilizador (diretório \PROTHEUS11\_DATA\ DATA, e dos dicionários de dados SXs (diretório \PROTHEUS11\_DATA\SYSTEM).
- b) Os diretórios acima mencionados correspondem à instalação padrão do Protheus, portanto, devem ser alterados conforme o produto instalado na empresa.
- c) Essa rotina deve ser executada em modo exclusivo, ou seja, nenhum usuário deve estar utilizando o sistema.
- d) Se os dicionários de dados possuírem índices personalizados (criados pelo usuário), antes de executar o compatibilizador, certifique-se de que estão identificados pelo *nickname*. Caso o compatibilizador necessite criar índices, irá adicioná-los a partir da ordem original instalada pelo Protheus, o que poderá sobrescrever índices personalizados, caso não estejam identificados pelo *nickname*.
- e) O compatibilizador deve ser executado com a Integridade Referencial desativada\*.

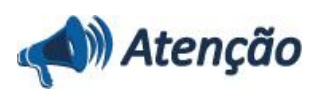

O procedimento a seguir deve ser realizado por um profissional qualificado como Administrador de Banco de Dados (DBA) ou equivalente!

<u>A ativação indevida da Integridade Referencial pode alterar drasticamente o relacionamento entre tabelas no</u> banco de dados. Portanto, antes de utilizá-la, observe atentamente os procedimentos a seguir:

- No Configurador (SIGACFG), veja se a empresa utiliza Integridade Referencial, selecionando a opção Integridade/Verificação (APCFG60A).
- ii. Se não há Integridade Referencial ativa, são relacionadas em uma nova janela todas as empresas e filiais cadastradas para o sistema e nenhuma delas estará selecionada. Neste caso, E SOMENTE NESTE, não é necessário qualquer outro procedimento de ativação ou desativação de integridade, basta finalizar a verificação e aplicar normalmente o compatibilizador, conforme instruções.
- iii. <u>Se</u> há Integridade Referencial ativa em todas as empresas e filiais, é exibida uma mensagem na janela Verificação de relacionamento entre tabelas. Confirme a mensagem para que a verificação seja concluída, <u>ou</u>;
- iv. Se há Integridade Referencial ativa em uma ou mais empresas, que não na sua totalidade, são relacionadas em uma nova janela todas as empresas e filiais cadastradas para o sistema e, somente, a(s) que possui(em) integridade está(arão) selecionada(s). Anote qual(is) empresa(s) e/ou filial(is) possui(em) a integridade ativada

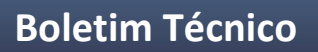

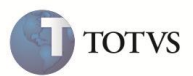

e reserve esta anotação para posterior consulta na reativação (ou ainda, contate nosso Help Desk Framework para informações quanto a um arquivo que contém essa informação).

- v. Nestes casos descritos nos itens "iii" ou "iv", E SOMENTE NESTES CASOS, é necessário desativar tal integridade, selecionando a opção Integridade/ Desativar (APCFG60D).
- vi. Quando desativada a Integridade Referencial, execute o compatibilizador, conforme instruções.
- vii. Aplicado o compatibilizador, a Integridade Referencial deve ser reativada, SE E SOMENTE SE tiver sido desativada, através da opção Integridade/Ativar (APCFG60). Para isso, tenha em mãos as informações da(s) empresa(s) e/ou filial(is) que possuía(m) ativação da integridade, selecione-a(s) novamente e confirme a ativação.

### Contate o Help Desk Framework EM CASO DE DÚVIDAS!

- 1. Em ByYou Smart Client, digite U\_UPDTMK59 no campo Programa Inicial.
- 2. Clique em **OK** para continuar.
- 3. Ao confirmar é exibida uma mensagem de advertência sobre o *backup* e a necessidade de sua execução em **modo** exclusivo.
- 4. Clique em **Processar** para iniciar o processamento. O primeiro passo da execução é a preparação dos arquivos. É apresentada uma mensagem explicativa na tela.
- 5. Em seguida, é exibida a janela Atualização concluída com o histórico (*log*) de todas as atualizações processadas. Nesse *log* de atualização são apresentados somente os campos atualizados pelo programa. O compatibilizador cria os campos que ainda não existem no dicionário de dados.
- 6. Clique em **Gravar** para salvar o histórico (*log*) apresentado.
- 7. Clique em **OK** para encerrar o processamento.

## **ATUALIZAÇÕES DO COMPATIBILIZADOR**

- 1. Alteração no arquivo SX3 Campos:
  - Tabela SUA Cabeçalho do Orçamento do Televendas:

| Campo     | UA_OPER          |
|-----------|------------------|
| Тіро      | Caracter         |
| Tamanho   | 1                |
| Decimal   | 0                |
| Formato   | !                |
| Título    | Operação         |
| Descrição | Tipo de Operação |
| Nível     | 1                |
| Usado     | Sim              |

# **Boletim Técnico**

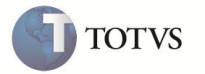

| Obrigatório  | Sim                                                                                                    |
|--------------|----------------------------------------------------------------------------------------------------|
| Browse       | Não                                                                                                    |
| Opções       | 1=Faturamento;2=Orçamento;3=Atendimento                                                                                                    |
| When         | Tk271TpOper()                                                                                                    |
| Relação      | IIF(!INCLUI,SUA->UA_OPER,"2")                                                                                                    |
| Val. Sistema | Pertence("123") .AND. TK273VdJur()                                                                                                    |
| Help         | Tipo de Operação:<br>1 - Faturamento - (Emissão de Pedidos)<br>2 - Orçamento - (Cotação, Orçamentos)<br>3 - Atendimento - (Esse tipo não exige que todos os campos do<br>atendimento sejam preenchidos) |

2. Criação no arquivo SX6 - Parâmetros:

| Nome da Variável | MV_TKVDACR                                                                                                    |
|------------------|----------------------------------------------------------------------------------------------------|
| Тіро             | L                                                                                                    |
| Descrição        | Altera a forma de cálculo do Acréscimo no TLV ao gerar um orçamento<br>no SIGALOJAT. (Acres. sobre o Total menos o Desconto), .F. (Acres.<br>sobre o Total) |
| Valor Padrão     | .F.                                                                                                    |

## PROCEDIMENTO PARA UTILIZAÇÃO

## Pré Requisitos

- 1. No Configurador (SIGACFG) acesse Cadastros/Parâmetros
- 2. Configure os seguintes parâmetros:
  - MV\_TMKLOJ = S
  - MV\_TKVDACR = T
- 3. Em Call Center (SIGATMK), acesse Atualizações / Atendimento / Call Center (TMKA271).

O Sistema apresenta a janela de atendimento.

- 4. Selecione a opção Chamadas.
- 5. Clique na pasta Televendas.
- 6. Preencha o campo **Operação (UA\_OPER)** com a opção **2- Orçamento**.
- 7. Inclua um item no valor de R\$ 100,00.
- 8. Selecione uma condição de pagamento que possua um percentual de acréscimo financeiro (E4\_ACRSFIN) igual a 7,5%.
- 9. Na pasta **Totais**, informe um desconto no valor de R\$ 10,00.
- 10. Verifique que o valor Total do Pedido foi de R\$ 96,75.
- 11. Confirme o atendimento.

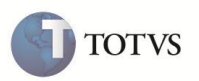

- 12. Em Faturamento (SIGAFAT), acesse Atualizações/ Venda Direta / Venda Direta (FATA701).
- 13. Posicione sobre o orçamento gerado pelo Televendas e clique em Finaliza Venda.
- 14. Verifique que o valor **Total da Venda**, no Venda Direta, é igual ao valor informado no atendimento do Televendas de R\$ 96,75.

## **INFORMAÇÕES TÉCNICAS**

| Tabelas Utilizadas    | SUA – Orçamento do Televendas.                |
|-----------------------|-----------------------------------------------|
| Rotinas Envolvidas    | TMKA271 - Call Center / TMKA273 – Televendas. |
| Sistemas Operacionais | Windows <sup>®</sup> /Linux <sup>®</sup> .    |